## Installation von SAP Adaptive Server Enterprise ASE auf Linux

Verschieben Sie mit Ftp oder sftp die Setup-Datei auf den Linux-Server:

| 0 1                |                                   |                                  |                                               |    |
|--------------------|-----------------------------------|----------------------------------|-----------------------------------------------|----|
| ganisieren 🔻       |                                   |                                  |                                               | 11 |
| Videos 🔺 📄         | adsodbc-11.10.0.24<br>Dateiordner | adsphp-12.00.0.02<br>Dateiordner | SAP Adaptive Server Enterprise<br>Dateiordner |    |
| Computer           |                                   |                                  |                                               |    |
| Lokaler Datentra   | adsodbc-11.10.0.24.tar.gz         | adsphp-12.00.0.02.tar.gz         |                                               |    |
| react (\\192.108.1 |                                   |                                  |                                               |    |
|                    |                                   |                                  |                                               |    |
| Netzwerk           |                                   |                                  |                                               |    |
| E DERAPEXRECHN     |                                   |                                  |                                               |    |
| K-VIRTUALBOX       |                                   |                                  |                                               |    |
| ТВХВАСКИР          |                                   |                                  |                                               |    |
| 🖳 tbxData          |                                   |                                  |                                               |    |
| TBX-DATASAVE       |                                   |                                  |                                               |    |
| TBX-NB10           |                                   |                                  |                                               |    |
| 🐺 TBX-PC12         |                                   |                                  |                                               |    |
| TBX-PC15           |                                   |                                  |                                               |    |
| TBXSBS             |                                   |                                  |                                               |    |
| TBXSUPPORT         |                                   |                                  |                                               |    |
| TBXSUPPORTCL1      |                                   |                                  |                                               |    |
| TRXSUPPORTCI : *   |                                   |                                  |                                               |    |

Damit wir die .tgz-Datei entpacken können, geben wir auf der Linux-Konsole Folgendes ein:" tar -xvzf ASE\_Suite.linuxamd64.tgz". Sie können nach Bedarf auch ein neues Verzeichnis erstellen in das die .tgz-Datei entpackt wird.

| 🚱 192.168.1.71 - PuTTY                                  | _ <b></b> X |
|---------------------------------------------------------|-------------|
| sysam utilities/locales/unicode/sylapi/ko KR/sylapi.lcu | A           |
| sysam_utilities/locales/unicode/sylapi/zh_CN/           |             |
| sysam_utilities/locales/unicode/sylapi/zh_CN/sylapi.lcu |             |
| sysam_utilities/locales/unicode/sylapi/de_de/           |             |
| sysam_utilities/locales/unicode/sylapi/de_de/sylapi.lcu |             |
| sysam_utilities/locales/unicode/sylapi/th_th/           |             |
| sysam_utilities/locales/unicode/sylapi/th_th/sylapi.lcu |             |
| sysam_utilities/locales/unicode/sylapi/zh_cn/           |             |
| sysam_utilities/locales/unicode/sylapi/zh_cn/sylapi.lcu |             |
| sysam_utilities/locales/unicode/sylapi/pl_pl/           |             |
| sysam_utilities/locales/unicode/sylapi/pl_pl/sylapi.lcu |             |
| sysam_utilities/locales/unicode/sylapi/es_es/           |             |
| sysam_utilities/locales/unicode/sylapi/es_es/sylapi.lcu |             |
| sysam_utilities/locales/unicode/sylapi/ja_JP/           |             |
| sysam_utilities/locales/unicode/sylapi/ja_JP/sylapi.lcu |             |
| sysam_utilities/locales/unicode/sylapi/ja_jp/           |             |
| sysam_utilities/locales/unicode/sylapi/ja_jp/sylapi.lcu |             |
| sysam_utilities/locales/unicode/sylapi/es_ES/           |             |
| sysam_utilities/locales/unicode/sylapi/es_ES/sylapi.lcu |             |
| sysam_utilities/bin/                                    |             |
| sysam_utilities/bin/sysamcap                            |             |
| sysam_utilities/bin/cpuinfo                             |             |
| sysam_utilities/bin/lmutil                              |             |
| tobax@tobaxsaptest1:~/SAP Adaptive Server Enterprise\$  | *           |

Nachdem Sie diese entpackt haben, können Sie die Installation starten. Geben Sie dazu Folgendes in die Konsole ein: "sudo ./setup.bin -i console"

| 🛃 192.168.1.71 - PuTTY                                                                         |                                            |                   |
|------------------------------------------------------------------------------------------------|--------------------------------------------|-------------------|
| SAP Adaptive Server Enterprise                                                                 | (created with In                           | nstallAnywhere) 🔺 |
| Preparing CONSOLE Mode Installation                                                            |                                            |                   |
| Introduction                                                                                   |                                            |                   |
| InstallAnywhere will guide you through the in<br>Enterprise 16.0 SP03 PL02.                    | nstallation of SAP Ad                      | daptive Server    |
| It is strongly recommended that you quit all this installation.                                | programs before cont                       | tinuing with      |
| Respond to each prompt to proceed to the next<br>you want to change something on a previous st | ; step in the install<br>;ep, type 'back'. | lation. If        |
| You may cancel this installation at any time                                                   | by typing 'quit'.                          |                   |
| PRESS <enter> TO CONTINUE:</enter>                                                             |                                            | +                 |

Befolgen Sie die Anweisung, die der Installationsassistent ihnen gibt. Drücken Sie weiter bis Sie einen Pfad angeben können. Geben Sie hierzu entweder den Vorgegebenen oder tragen Sie ihren eigenen Pfad ein. Sollte es den Pfad nicht geben, werden Sie gefragt, ob Sie diesen erstellen möchten. Bestätigen Sie dies mit "y", damit das Verzeichnis erstellt wird.

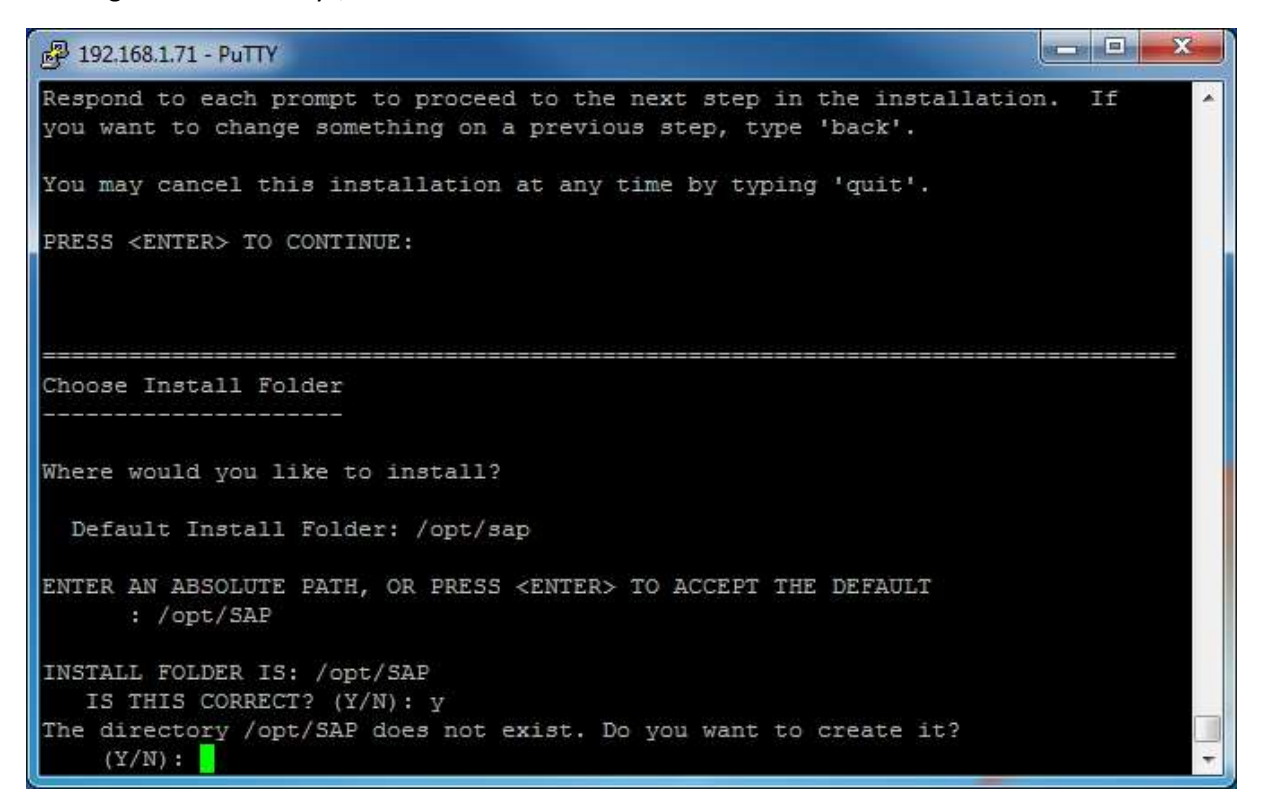

Danach wählen Sie aus welches Installations-Set Sie installieren möchten. Entscheiden Sie sich für ein Passendes.

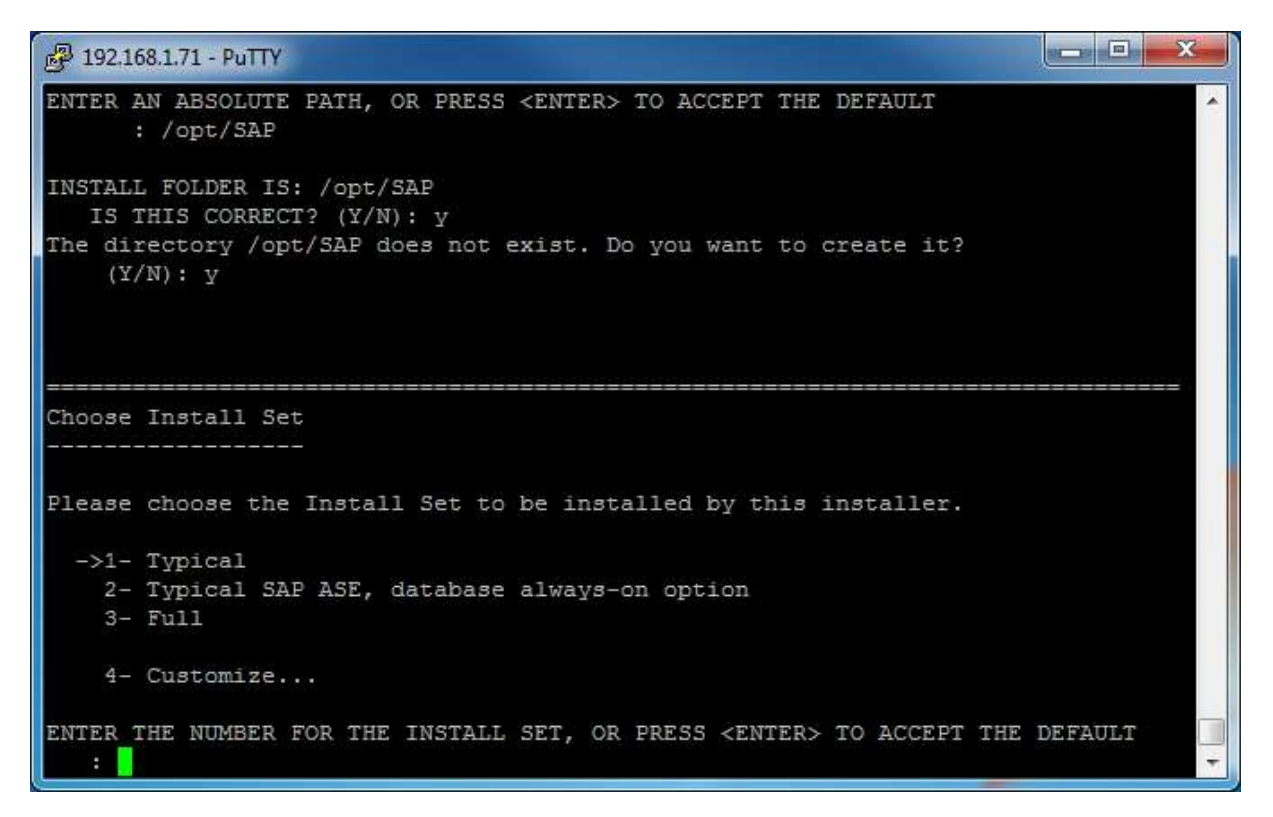

Nachdem Sie sich entschieden haben wählen Sie ihren Software License Type des SAP Adaptive Server Enterprise aus.

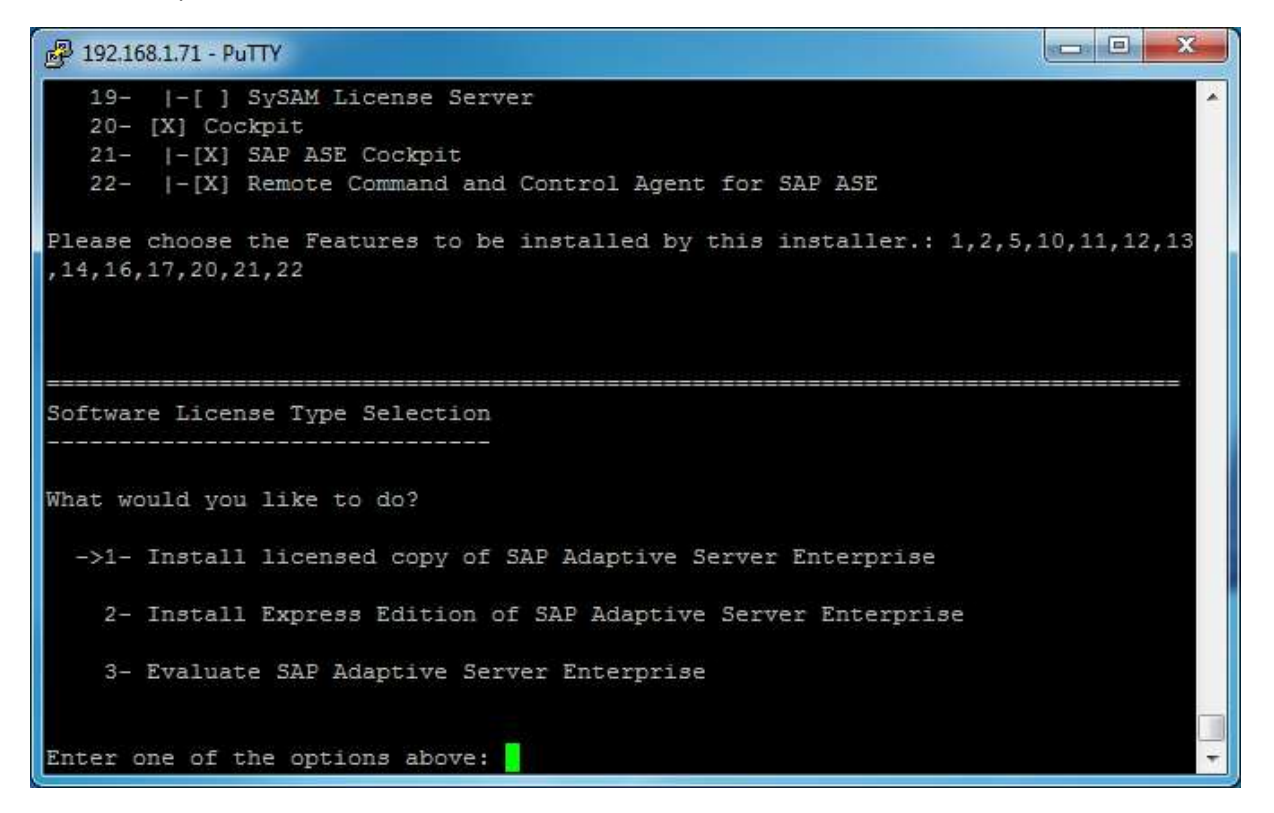

Anschließen befolgen Sie weiter die Anweisungen den Installationsassistenten. Noch bevor dies installiert wird, wird ihnen die Lizenzvereinbarung angezeigt und am Ende werden Sie gefragt, ob Sie dieser zustimmen.

```
🖉 192.168.1.71 - PuTTY
```

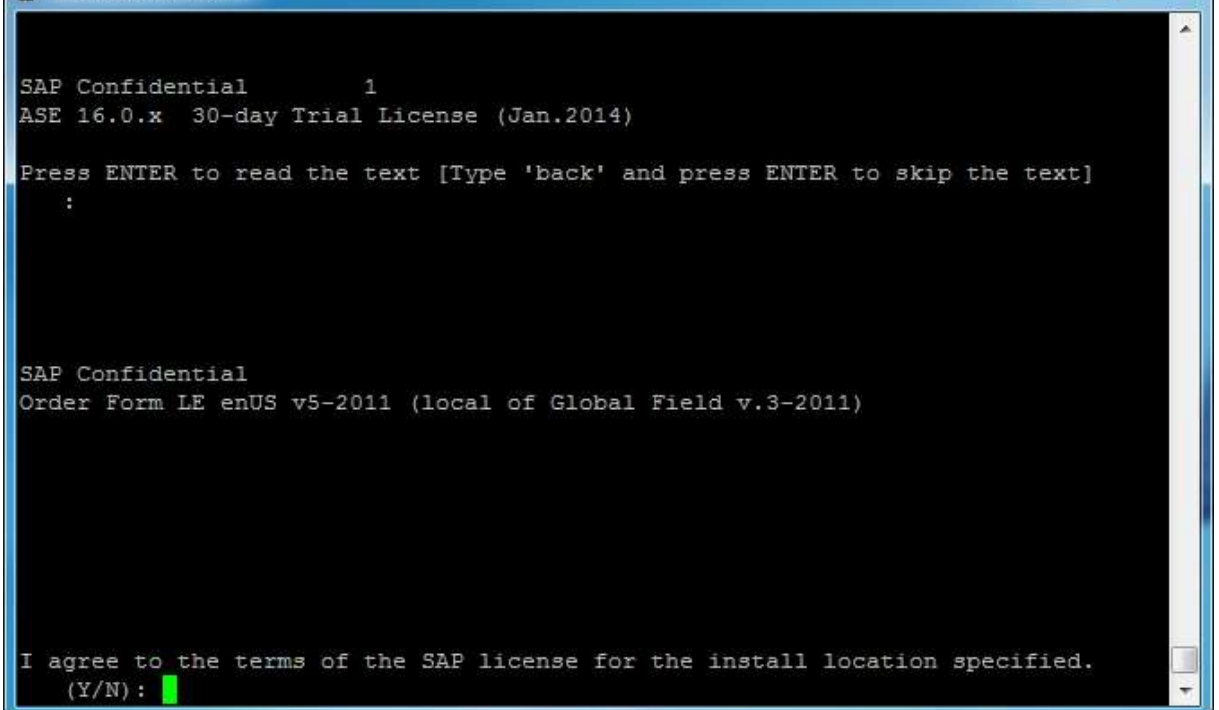

Danach werden ihnen die Installationsinformationen angezeigt und Sie können somit kontrollieren, ob Sie alles passend eingegeben haben. Folgend können Sie die Installation, mit der Enter-Taste starten.

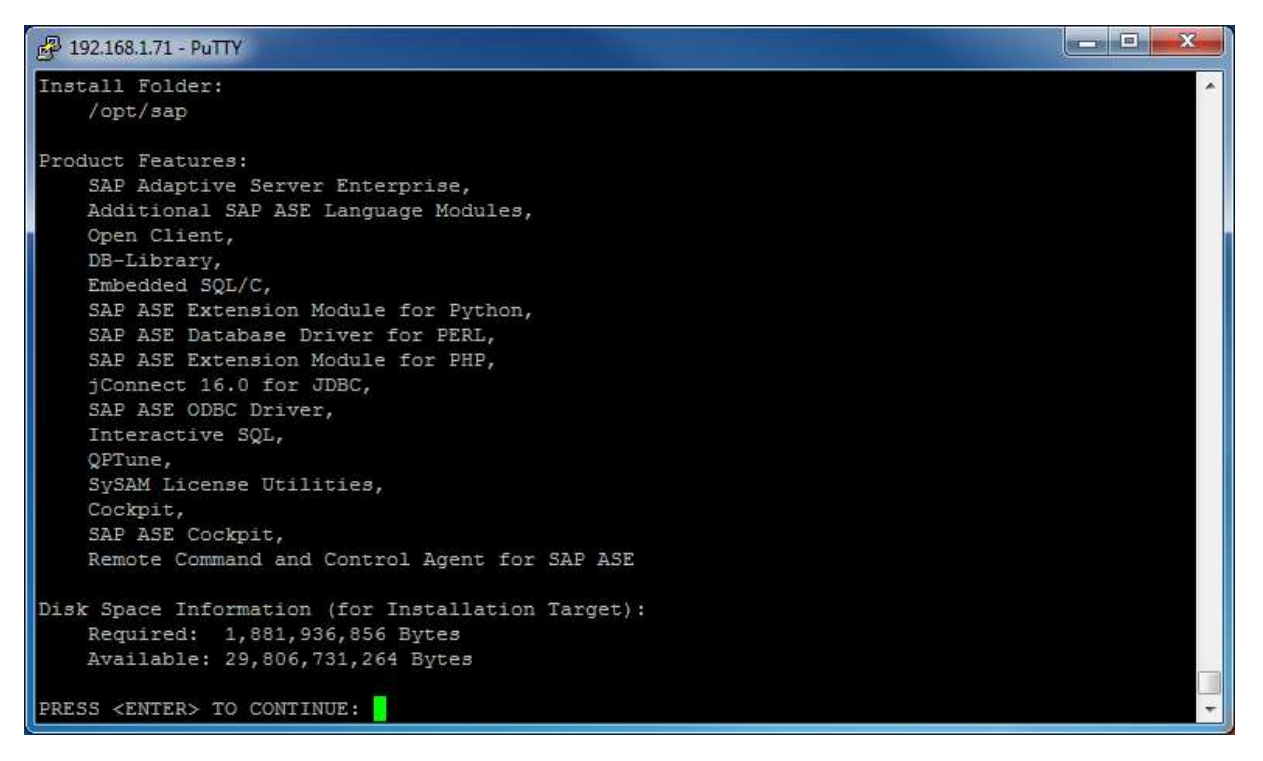

Nachdem Sie den SAP ASE-Server installiert haben, können Sie diese konfigurieren. Der SAP ASE braucht normalerweise einen Backup Server als auch einen XP-Server, aber wenn Sie den SAP ASE konfigurieren, erstellt dieser automatisch einen Backup Server als auch einen XP-Server.

\_ D X P 192.168.1.71 - PuTTY Configure new SAP ASE [ ] 2 - Configure new Server [ ] 3 - Configure new XP Server [ ] 4 - Configure new Job Scheduler [ ] 4 - Configure new Job Scheduler 6 - Configure Historical Monitoring Data Repository
 7 - Configure Cockpit [] \*\* NOTE: The Historical Monitoring Data Repository should only be configured if you are using SAP ASE in SAP Business Applications. Use in a standalone SAP ASE is not supported. To select an item enter its number, or 0 when you are finished: (Default: 0) [X] - Configure new SAP ASE [] 2 - Configure new Backup Server [] 3 - Configure new XP Server [] 4 - Configure new Job Scheduler 5 - Enable Self Management 6 - Configure Historical Monitoring Data Repository
 7 - Configure Cockpit [] \*\* NOTE: The Historical Monitoring Data Repository should only be configured if you are using SAP ASE in SAP Business Applications. Use in a standalone SAP ASE is not supported. To select an item enter its number, or 0 when you are finished: (Default: 0) P 192.168.1.71 - PuTTY Installing character set 'UTF-8' in the SAP Adaptive Server Enterprise... Character set 'UTF-8' was successfully installed in the SAP Adaptive Server Enterprise. Installing German in the SAP Adaptive Server Enterprise... German was successfully installed in the SAP Adaptive Server Enterprise. Making German the SAP Adaptive Server Enterprise's default language... The SAP Adaptive Server Enterprise's default language is now German. Done Installation Completed The installation was successful. This evaluation license will expire in 30 days after first usage. Please contact your SAP representative for information about purchasing a license or extending the evaluation. PRESS <ENTER> TO EXIT THE INSTALLER:

Sie können kontrollieren, ob der Server läuft, indem Sie Folgendes in die Konsole eingeben: "/opt/sap/ASE-16\_0/install/showserver". Sollte dies nicht funktionieren, müssen Sie "libaio1" installieren. Verwenden Sie den Befehl: "sudo apt-get install libaio1". Nach der erfolgreichen Installation können Sie mit dem vorherigen Befehl anzeigen lassen, ob der Server aktiv ist.

```
2 192.168.1.71 - PuTTY
See 'snap info network-manager' for additional versions.
tobax@tobaxsaptest1:/opt/sap/ASE-16 0$ ^C
tobax@tobaxsaptest1:/opt/sap/ASE-16 0$ sudo apt-get install libaio1
[sudo] password for tobax:
Sorry, try again.
[sudo] password for tobax:
Reading package lists... Done
Building dependency tree
Reading state information... Done
libaio1 is already the newest version (0.3.110-5ubuntu0.1).
0 upgraded, 0 newly installed, 0 to remove and 65 not upgraded.
tobax@tobaxsaptest1:/opt/sap/ASE-16 0$ /opt/sap/ASE-16 0/install/showserver

        PID
        PFID
        C
        PRI
        NI
        ADDR
        SZ
        WCHAN
        STIME
        TTY

        21237
        21236
        0
        80
        0
        -
        346471
        -
        10:46
        ?

F S UID
                                                                                 TIME CMD
4 S root
                                                                             00:01:09 /opt/sap/ASE-16_0/
bin/dataserver -sTobax -d/opt/sap/data/master.dat -e/opt/sap/ASE-16 0/install/Tobax.log -c/op
t/sap/ASE-16_0/Tobax.cfg -M/opt/sap/ASE-16_0 -N/opt/sap/ASE-16_0/sysam/Tobax.properties -i/op
t/sap
4 S root
              16689 16688 3 80 0 - 346471 -
                                                          13:59 ?
                                                                             00:00:53 /opt/sap/ASE-16 0/
bin/dataserver -sTobax2 -d/opt/sap/data/master.dat -e/opt/sap/ASE-16_0/install/Tobax2.log -c,
opt/sap/ASE-16 0/Tobax2.cfg -M/opt/sap/ASE-16 0 -N/opt/sap/ASE-16 0/sysam/Tobax2.properties
i/opt/sap
0 S root
                                      0 - 8505 -
                                                           Nov13 ?
                                                                             00:00:00 /opt/sap/ASE-16_0/
bin/backupserver -e/opt/sap/ASE-16_0/install/Tobax_BS.log -N25 -C20 -I/opt/sap/interfaces -M/
opt/sap/ASE-16 0/bin/sybmultbuf -STobax BS
tobax@tobaxsaptest1:/opt/sap/ASE-16_0$
```

Nachdem Sie bestätigt haben, dass der Server läuft, testen Sie, ob Sie sich mit dem Server verbinden können. Gehen Sie sicher, dass Sie für Linux "unixodbc" installiert haben. Sonst installieren Sie diese Bibliothek. Geben Sie dafür "isql -U<Username> -P<Passwort> -S<Servername>" ein. Sollte dies nicht funktionieren, sollten Sie folgendes machen:

Zuerst müssen Sie die Umgebungsvariablen hinzufügen. Nutzen Sie dabei die Datei "SYBASE.csh" oder "SYBASE.sh". Um die Variabel nicht manuell anlegen zu müssen, verwenden Sie dafür: "source SYBASE.csh" oder "source SYBASE.sh" abhängig davon, ob Sie Bourne Shell(.sh) oder C-shell(.csh) verwenden. Nutzen Sie "env" um zu kontrollieren, ob die Umgebungsvariabel erstellt worden sind.

| root@tobaxsaptest1: /opt/sap                                                     |         |
|----------------------------------------------------------------------------------|---------|
| tobax@tobaxsaptest1:/opt/sap\$ source SYBASE.sh                                  |         |
| tobax@tobaxsaptest1:/opt/sap\$ env                                               |         |
| LD LIBRARY PATH=/opt/sap/ASE-16 0/lib:/opt/sap/DataAccess64/ODBC/lib:/opt/sap/Da |         |
| taAccess/ODBC/lib:/opt/sap/OCS-16 0/lib:/opt/sap/OCS-16 0/lib3p64:/opt/sap/OCS-1 |         |
| 6 0/lib3p:                                                                       |         |
| LS COLORS=rs=0:di=01;34:ln=01;36:mh=00:pi=40;33:so=01;35:do=01;35:bd=40;33;01:cd |         |
| =40;33;01:or=40;31;01:mi=00:su=37;41:sg=30;43:ca=30;41:tw=30;42:ow=34;42:st=37;4 |         |
| 4:ex=01;32:*.tar=01;31:*.tgz=01;31:*.arc=01;31:*.arj=01;31:*.taz=01;31:*.lha=01; |         |
| 31:*.lz4=01;31:*.lzh=01;31:*.lzma=01;31:*.tlz=01;31:*.txz=01;31:*.tzo=01;31:*.t7 |         |
| z=01;31:*.zip=01;31:*.z=01;31:*.Z=01;31:*.dz=01;31:*.gz=01;31:*.lrz=01;31:*.lz=0 |         |
| 1;31:*.lzo=01;31:*.xz=01;31:*.zst=01;31:*.tzst=01;31:*.bz2=01;31:*.bz=01;31:*.tb |         |
| z=01;31:*.tbz2=01;31:*.tz=01;31:*.deb=01;31:*.rpm=01;31:*.jar=01;31:*.war=01;31: |         |
| *.ear=01;31:*.sar=01;31:*.rar=01;31:*.alz=01;31:*.ace=01;31:*.zoo=01;31:*.cpio=0 | E       |
| 1;31:*.7z=01;31:*.rz=01;31:*.cab=01;31:*.wim=01;31:*.swm=01;31:*.dwm=01;31:*.esd |         |
| =01;31:*.jpg=01;35:*.jpeg=01;35:*.mjpg=01;35:*.mjpeg=01;35:*.gif=01;35:*.bmp=01; |         |
| 35:*.pbm=01;35:*.pgm=01;35:*.ppm=01;35:*.tga=01;35:*.xbm=01;35:*.xpm=01;35:*.tif |         |
| =01;35:*.tiff=01;35:*.png=01;35:*.svg=01;35:*.svgz=01;35:*.mng=01;35:*.pcx=01;35 |         |
| :*.mov=01;35:*.mpg=01;35:*.mpeg=01;35:*.m2v=01;35:*.mkv=01;35:*.webm=01;35:*.ogm |         |
| =01;35:*.mp4=01;35:*.m4v=01;35:*.mp4v=01;35:*.vob=01;35:*.qt=01;35:*.nuv=01;35:* |         |
| .wmv=01;35:*.asf=01;35:*.rm=01;35:*.rmvb=01;35:*.flc=01;35:*.avi=01;35:*.fli=01; |         |
| 35:*.flv=01;35:*.gl=01;35:*.dl=01;35:*.xcf=01;35:*.xwd=01;35:*.yuv=01;35:*.cgm=0 |         |
| 1;35:*.emf=01;35:*.ogv=01;35:*.ogx=01;35:*.aac=00;36:*.au=00;36:*.flac=00;36:*.m |         |
| 4a=00;36:*.mid=00;36:*.midi=00;36:*.mka=00;36:*.mp3=00;36:*.mpc=00;36:*.ogg=00;3 |         |
| 6:*.ra=00;36:*.wav=00;36:*.oga=00;36:*.opus=00;36:*.spx=00;36:*.xspf=00;36:      |         |
| ODBCINI=/etc/odbc.ini                                                            |         |
| INCLUDE=/opt/sap/OC5-16_0/include:                                               |         |
| LANG=de_DE.UTF-8                                                                 |         |
| SUDO_GID=0                                                                       |         |
| SYBROOT=/opt/sap                                                                 |         |
| USERNAME=root                                                                    |         |
| SUDO_COMMAND=/bin/su tobax                                                       |         |
| SAP JRE8=/opt/sap/shared/SAPJRE-8_1_029_64BIT                                    |         |
| USER=tobax                                                                       |         |
| SAP_JRE7=/opt/sap/shared/SAPJRE-7_1_049_64BIT                                    |         |
| SYBASE_OCS=OCS-16_0                                                              |         |
| PWD=/opt/sap                                                                     |         |
| HOME=/home/tobax                                                                 |         |
| SUDO_USER=root                                                                   | · · · · |

Kontrollieren Sie das Ergebnis, indem Sie "isql" in das Terminal eingeben.

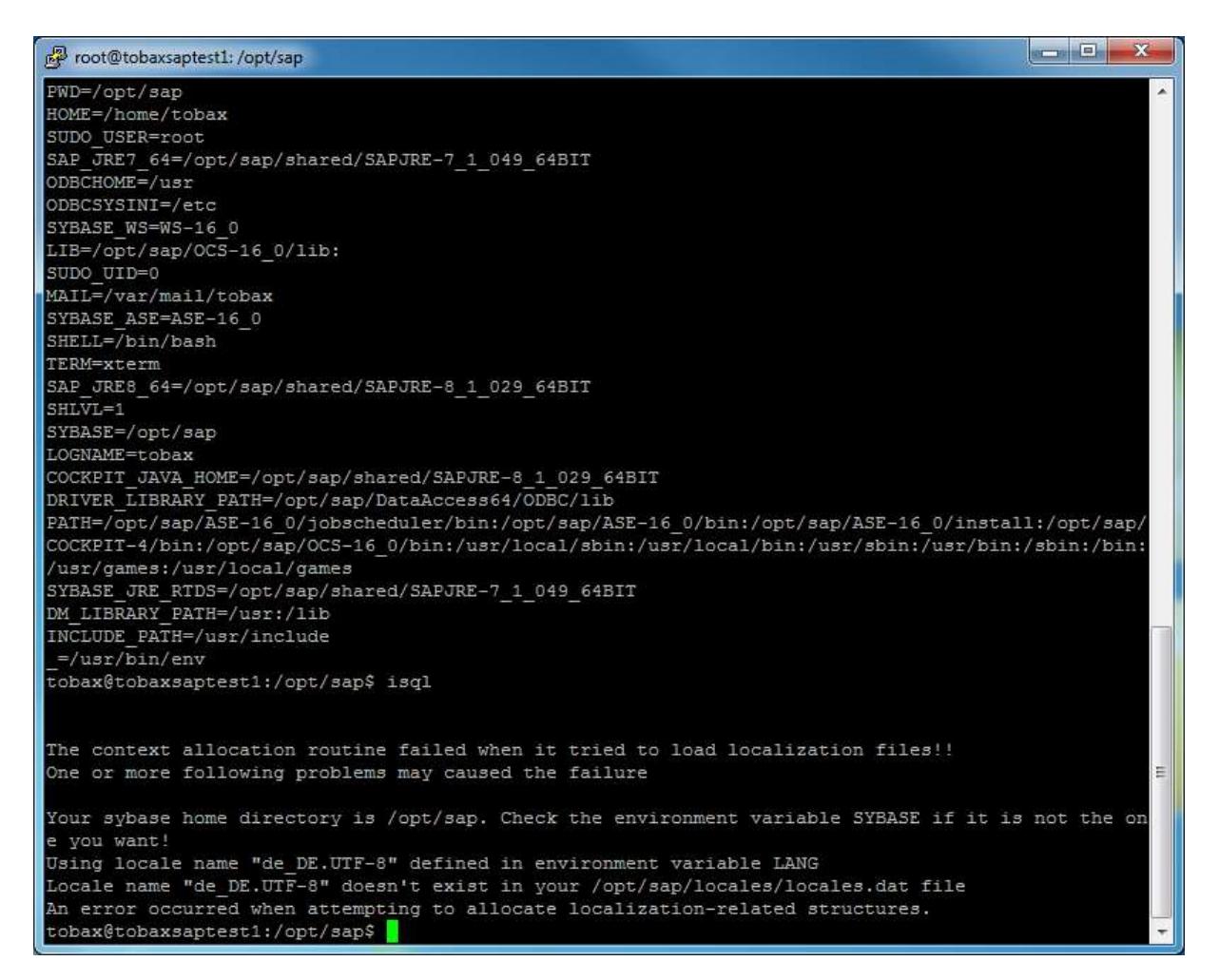

Sollte es wie auf dem Bild nicht klappen, können Sie dies mit dem Befehl "unset LANG" beheben. Wenn Sie nun "isql" eintragen, wird von ihnen ein Passwort angefordert. Sollte dies immer noch nicht funktionieren, fehlen ihnen noch weitere Umgebungsvariablen, die Sie jedoch selbst hinzufügen müssen. Dazu müssen Sie eine DNS für den ODBC-Treiber einstellen. Wechsels Sie dafür in das Verzeichnis in dem der ODBC-Treiber installiert wurde.

| P root@tobaxsaptest1: /opt/sap |                 |                     |              | _ D <b>_ X</b> _ |
|--------------------------------|-----------------|---------------------|--------------|------------------|
| tobax@tobaxsaptest1:/op        | t/sap\$ cd /etc |                     |              | -                |
| Versee Wersen                  | C\$ 15          | 1                   |              |                  |
| ODBCData Saunaa                | environment     | lvm                 | res.d        |                  |
| Via                            | echercypes      | machine-id          | 100.u        |                  |
| X11                            | extend.cnr      | magic               | rcs.a        |                  |
| acpi                           | fonts           | magic.mime          | resolv.com   |                  |
| adduser.conr                   | ISTAD           | mailcap             | rmt          |                  |
| adscollate.adm                 | Itpusers        | mailcap.order       | rpc          |                  |
| adscollate.adt                 | ruse.conr       | manpath.conrig      | rsyslog.conr |                  |
| adslocal.crg                   | gai.conf        | mdadm               | rsyslog.d    |                  |
| adsiocal.crg.old               | groff           | mime.types          | screenrc     |                  |
| alternatives                   | group           | mke2is.coni         | securetty    |                  |
| ansi.chr                       | group-          | modprobe.d          | security     |                  |
| apache2                        | grub.d          | modules             | selinux      |                  |
| apm                            | gshadow         | modules-load.d      | services     |                  |
| apparmor                       | gshadow-        | mtab                | shadow       |                  |
| apparmor.d                     | gss             | mysql               | shadow-      |                  |
| apport                         | hdparm.conf     | nanorc              | shells       |                  |
| apt                            | host.conf       | netplan             | skel         |                  |
| at.deny                        | hostname        | network             | sos.conf     |                  |
| bash.bashrc                    | hosts           | networkd-dispatcher | ssh          |                  |
| bash_completion                | hosts.allow     | networks            | ss1          |                  |
| bash_completion.d              | hosts.deny      | newt                | subgid       |                  |
| bindresvport.blacklist         | icudt401.dat    | negwitch conf       | subgid-      |                  |
| binfmt.d                       | init.d          | odbc.ini            | subuid       |                  |
| byobu                          | initramfs-tools | odbcinst.ini        | subuid-      |                  |
| ca-certificates                | inputrc         | opt                 | sudoers      |                  |
| ca-certificates.conf           | iproute2        | os-release          | sudoers.d    |                  |
| calendar                       | iscsi           | overlayroot.conf    | sysctl.conf  |                  |
| cloud                          | isql            | pam.conf            | sysctl.d     |                  |
| console-setup                  | issue           | pam.d               | systemd      |                  |
| cron.d                         | issue.net       | passwd              | terminfo     |                  |
| cron.daily                     | kernel          | passwd-             | thermald     |                  |
| cron.hourly                    | kernel-img.conf | perl                | timezone     |                  |
| cron.monthly                   | landscape       | php                 | tmpfiles.d   |                  |
| cron.weekly                    | ld.so.cache     | php.ini             | ucf.conf     |                  |
| crontab                        | ld.so.conf      | pm                  | udev         |                  |
| cryptsetup-initramfs           | ld.so.conf.d    | polkit-1            | ufw          | +                |

Danach öffnen Sie die Datei "odbcomst.ini" mit dem Editor. Benutzen Sie folgenden Befehl: "nano odbcinst.ino". Anschließend erstellen Sie einen Treiber. Achten Sie darauf, dass sich der Name des Treibers in einer eckigen Klammer ([]) befindet.

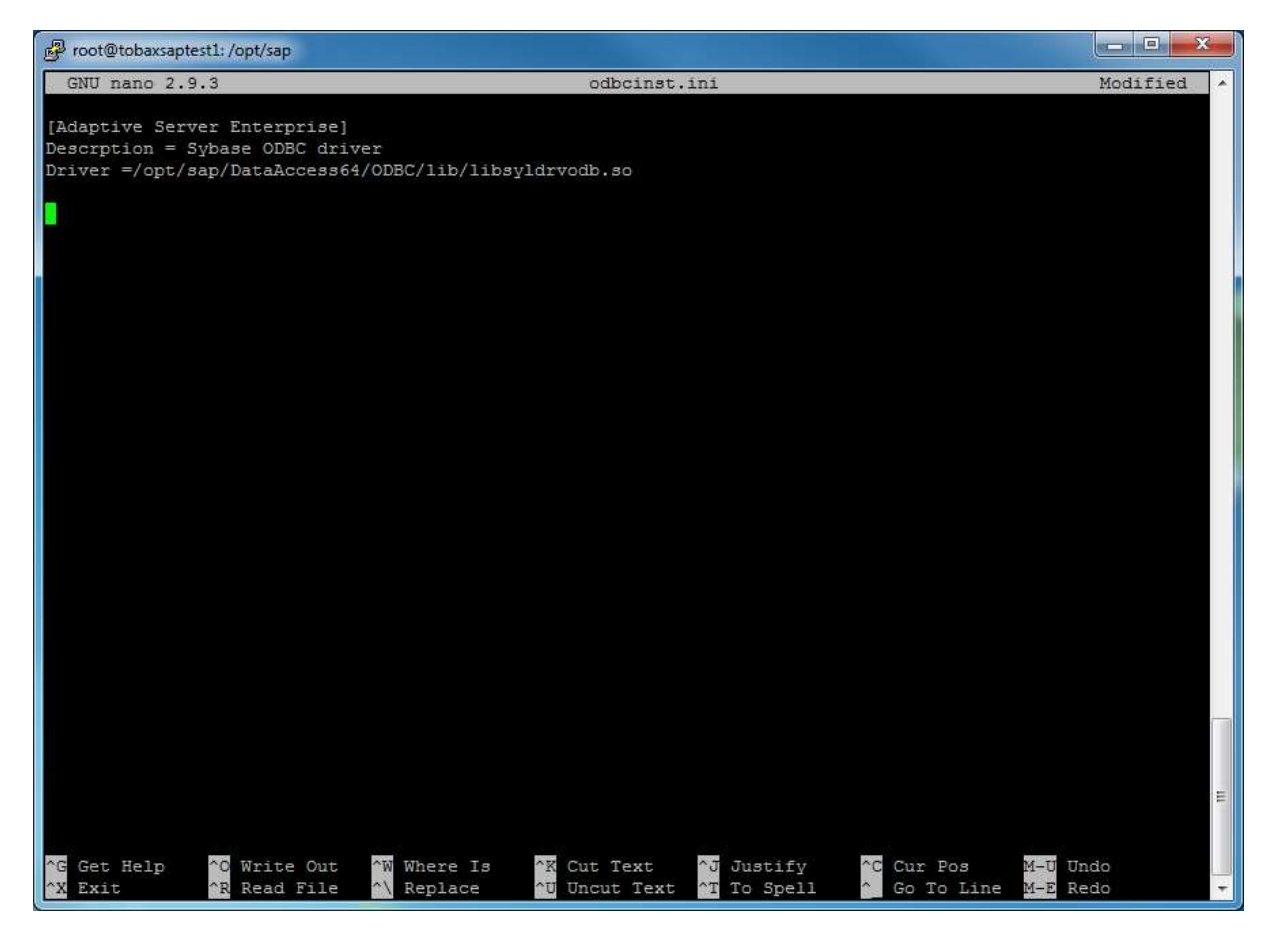

Unter diesem geben Sie die benötigten Informationen ein. Dies kann bei Bedarf erweitert werden. Beim Punkt Driver muss der Pfad angegeben werden, in dem die Datei des Treibers liegt. Der Pfad zum Treiber sollte "/\$SYBASE/\$SYBASE\_ASE/DataAccess/ODBC/lib/libsyldrvodb.so" heißen.

| Proot@tobaxsapte | est1: /opt/sap                    |                 |               |             |              | x     |
|------------------|-----------------------------------|-----------------|---------------|-------------|--------------|-------|
| GNU nano 2.9     | .3                                |                 | odbcinst.ini  |             | Modif        | ied 🔺 |
| Adaptive Serv    | er Enterprise]<br>whese ODBC driv | er              |               |             |              |       |
| Driver =/opt/s   | ap/DataAccess64                   | /ODBC/lib/libsy | ldrvodb.so    |             |              |       |
| 1                |                                   |                 |               |             |              |       |
|                  |                                   |                 |               |             |              |       |
|                  |                                   |                 |               |             |              |       |
|                  |                                   |                 |               |             |              |       |
|                  |                                   |                 |               |             |              |       |
|                  |                                   |                 |               |             |              |       |
|                  |                                   |                 |               |             |              |       |
|                  |                                   |                 |               |             |              |       |
|                  |                                   |                 |               |             |              |       |
|                  |                                   |                 |               |             |              |       |
|                  |                                   |                 |               |             |              |       |
|                  |                                   |                 |               |             |              | E     |
| ∧G Get Help      | *O Write Out                      | W Where Is      | ^K Cut Text   | AJ Justify  | C Cur Pos    |       |
| ^X Exit          | ^R Read File                      | ^∖ Replace      | ^U Uncut Text | ^T To Spell | ^ Go To Line | *     |

Danach öffnen Sie die "odbc.ini" im Editor.

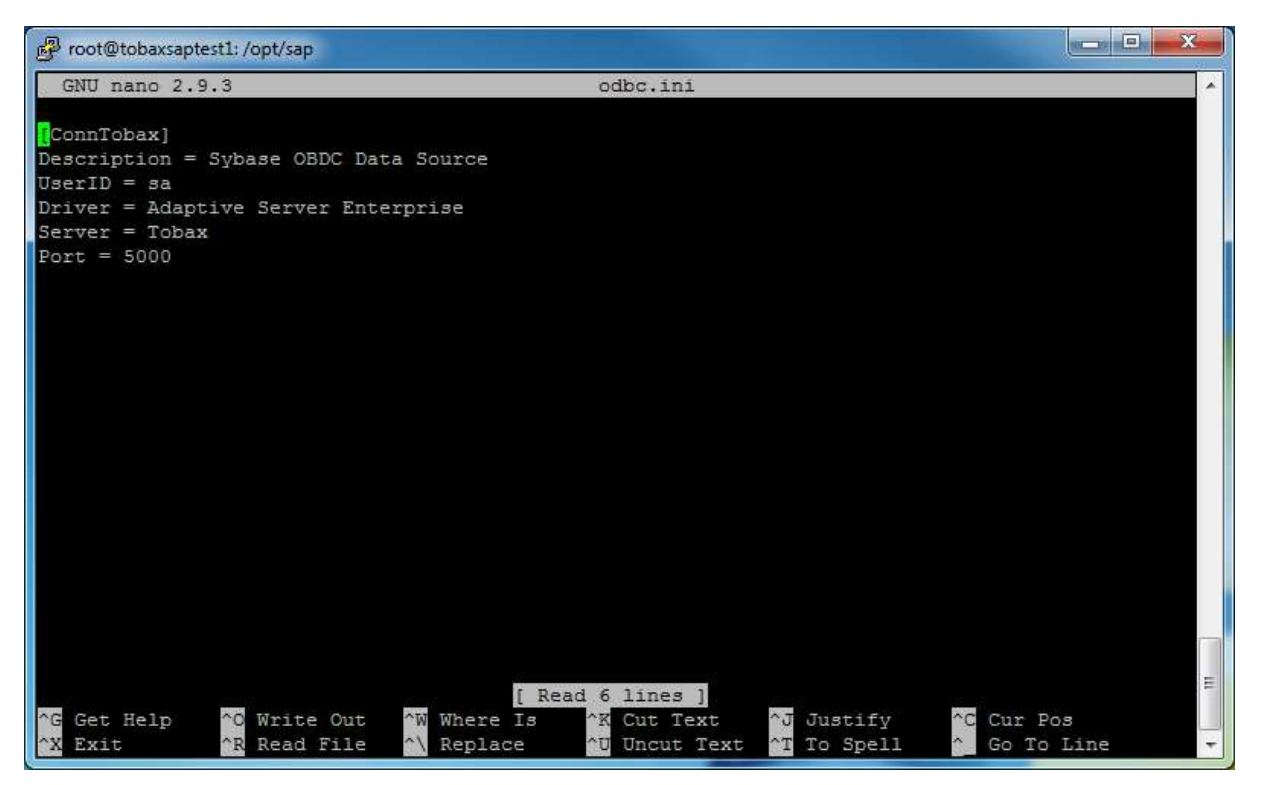

In der .ini-Datei erstellen Sie eine DNS. Sollten Sie mehrere benötigen, achten sie darauf, dass die Namen der DNS einzigartig sind. Die DNS benötigt folgende Daten: Dies wäre die UserID, der Treiber, der Servername und der Port. Auch hier können Sie nach Bedarf den DNS erweitern. Anschließend müssen Sie die fehlende Umgebungsvariable anlegen. Die erste Variable, die Sie anlegen müssen, wäre ODBCHOME. Benutzen Sie den Befehl "setenv ODBCHOME /usr" oder "export ODBCHOME="/usr". Der Pfad, den Sie hier angeben, sollte zum Verzeichnis führen, in dem der ODBC installiert worden ist.

Die nächste Umgebungsvariable wäre ODBCSYSINI. Achten Sie darauf, dass der Pfad; der angegeben wird, zu der von ihnen bearbeiten "odbcinst.ini" führt. Der Befehl lautet hier:" setenv ODBCSYSINI="/etc"".

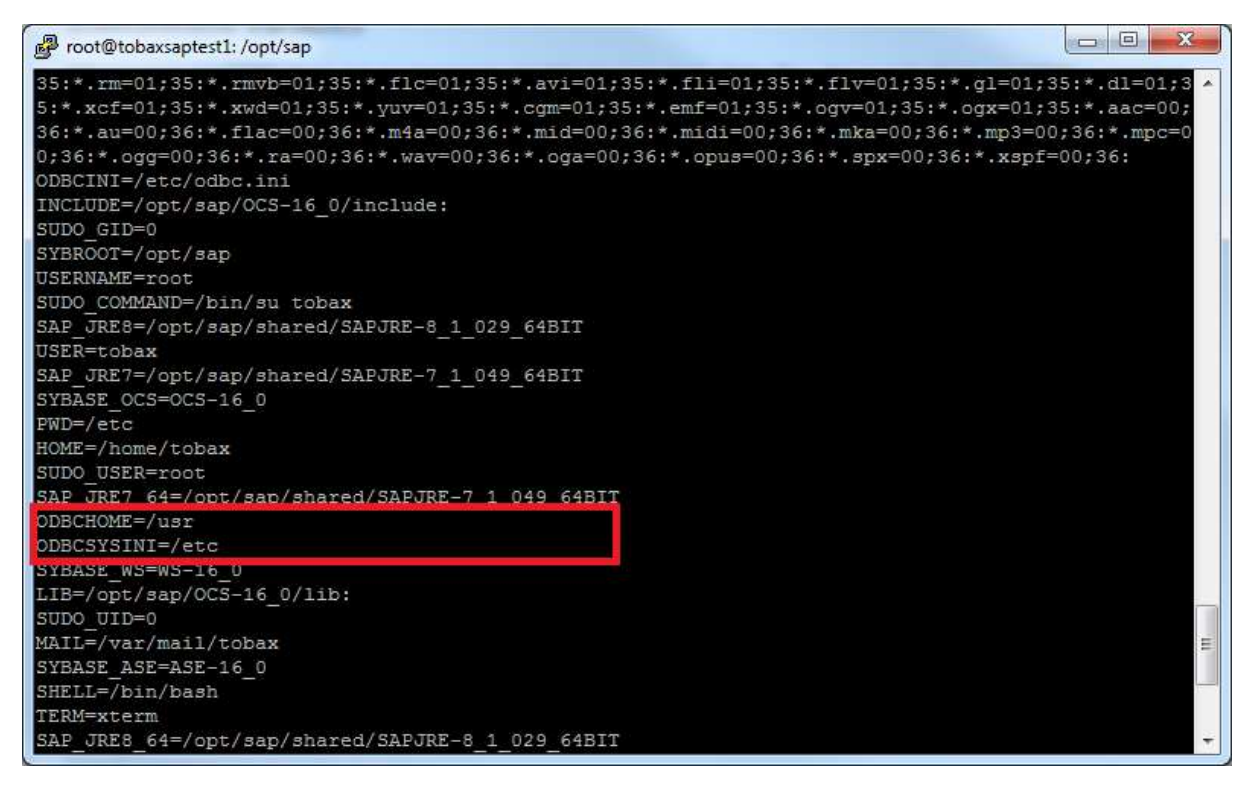

Darauffolgend fügen Sie die Umgebungsvariable ODBCINI hinzu. So wie der Name schon sagt müssen Sie her den Pfad zur "odbc.ini", die Sie bearbeitet haben, angeben. Tragen Sie Folgendes in das Terminal ein:"export ODBCINI="/etc/odbc.ini"". Als Nächstes fügen Sie die Bibliothek für den ODBC-Treiber hinzu. Die Variable sollte DM\_LIBRARY\_PATH heißen. Der Pfad, den Sie hier angeben ist: "/usr/lib". Sie können diesen wie folgt eintragen: "export DM\_LIBRARY\_PATH=\$ODBCHOME"/lib"".

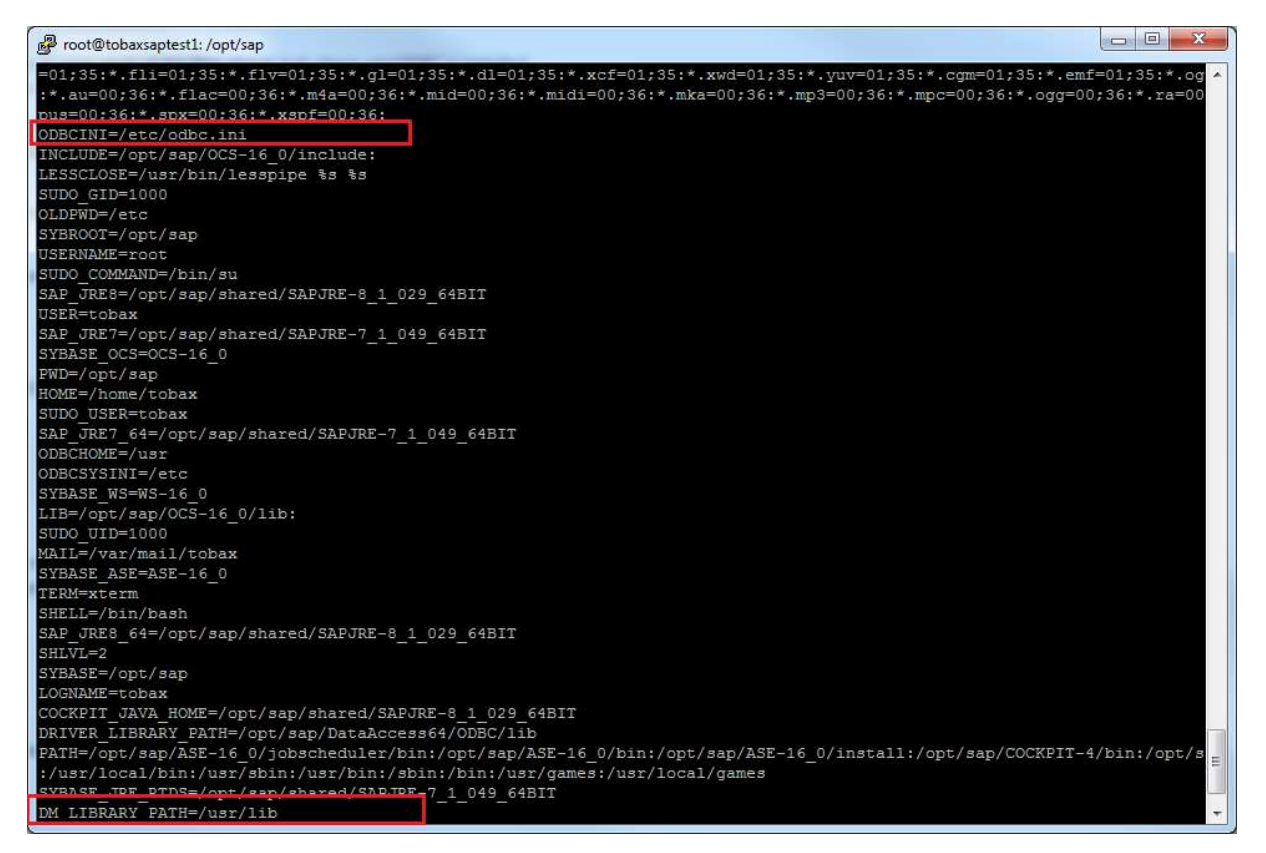

Anschließend fügen Sie die Variable: DRIVER\_LIBRARY\_PATH zu den Umgebungsvariablen hinzu. Achten Sie darauf, dass der Pfad zu dem Installationsverzeichnis des SAP ASE führt. Der Pfad zu den benötigten Dateien ist im Pfad: "DataAccess64/lib". Sollte das "lib"-Verzeichnis nicht bereits "DataAccess64" vorhanden sein, dann ist dies innerhalb des Verzeichnisses "ODBC". Dann müssen Sie zwischen den "DataAccess64/" und dem "/lib" Verzeichnis das Verzeichnis "ODBC" hinzufügen. Geben Sie hier je nachdem wo das "lib"-Verzeichnis liegt Folgendes ein: "export DRIVER\_LIBRARY\_PATH="/opt/sap/DataAccess64/ODBC/lib""- Abschließend fügen Sie die letzte benötigte Umgebungsvariable hinzu. Diese nennen Sie "INCLUDE\_PATH". Der Pfad sollte zu dem "include"-Verzeichnis führen, der sich im Verzeichnis von "usr" befindet. Nutzen Sie den Befehl: "export INCLUDE\_PATH=\$ODBCHOME"/include"".

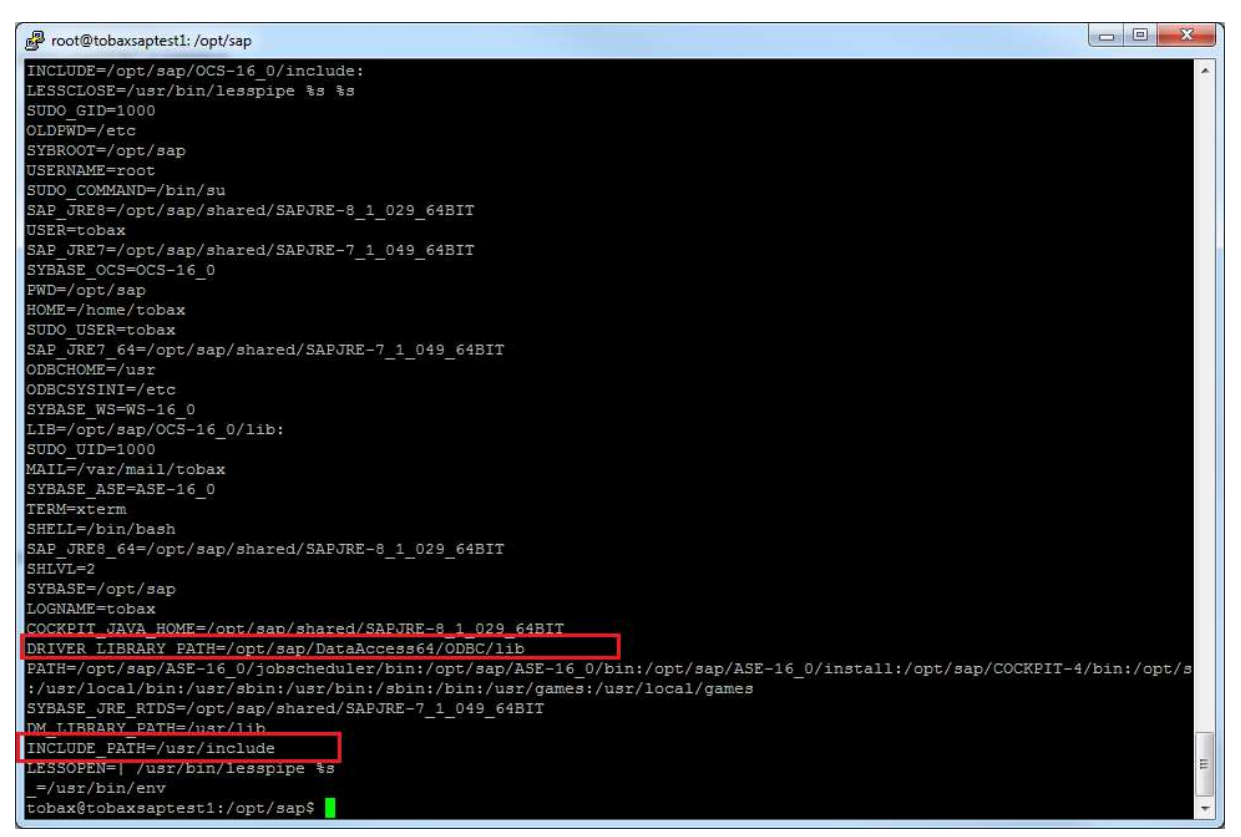

Nachdem die Umgebungsvariablen erstellt worden sind, können Sie testen, ob das Verbinden mit dem SAP ASE-Server funktioniert. Verwenden Sie "isql -U<username> -P<password> -S<servername>". Sollten Sie sich erfolgreich mit dem Server verbunden haben, sollten Sie Links eine "1>" stehen sehen.

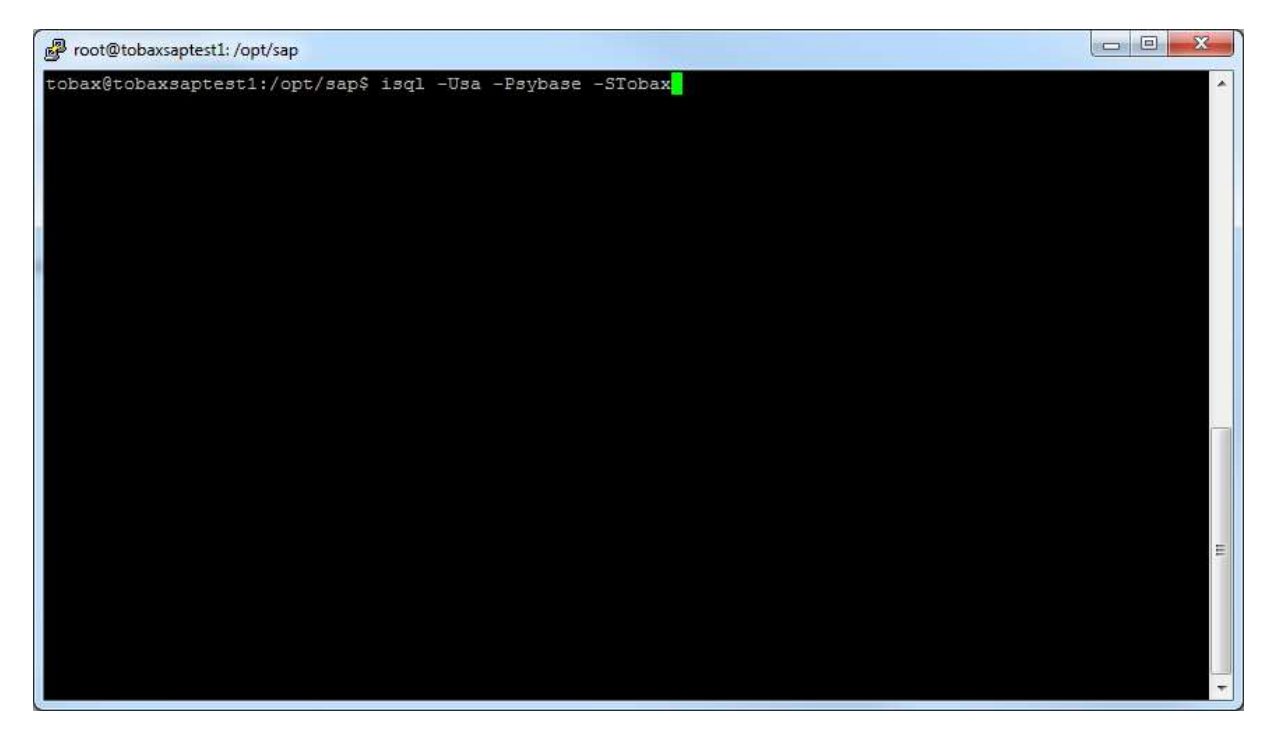

Testen Sie den Server mit dem Folgenden Befehl:

"select @@version"

"go"

| 1> select @@version<br>2> go                                                                                                    |   |
|----------------------------------------------------------------------------------------------------|---|
| Adaptive Server Enterprise/16.0 SP03 PL02/EBF 27415 SMP/P/x86_64/SLES 11.1/ase1<br>60sp03pl02x/3096/64-bit/FB0/Fri Oct 6 04:51:57 2017 |   |
| (1 row affected)<br>1>                                                                                                    |   |
|                                                                                                    | п |
|                                                                                                    |   |

Um isql zu verlassen, verwenden Sie "exit".

Bei Fragen: <u>y.duong@tobax.de</u> Yao Zu Duong

Tel. 02171 3606 19

www.tobax.de